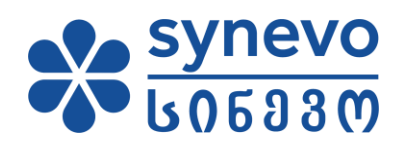

# მომხმარებლის სახელმძღვანელო ონლაინ შედეგები

სინევო საქართველო

2023

# სარჩევი

| 1. | შესავალი                                                                                | . 3        |
|----|-----------------------------------------------------------------------------------------|------------|
| 2. | როგორ დავრეგისტრირდეთ ონლაინ შედეგების პორტალზე?ზეკისტრირდეთ ონლაინ შედეგების პორტალზე? | . 3        |
| 3. | როგორ გავიაროთ ავტორიზაცია?                                                             | . 3        |
| 4. | როგორ ვნახოთ ანალიზების შედეგები?                                                       | . 5        |
| 5. | როგორ ჩამოვტვირთოთ ანალიზების შედეგები?                                                 | . 6        |
| 6. | პაროლის აღდგენა                                                                         | . <b>9</b> |

# 1. შესავალი

ონლაინ შედეგების მომხმარებლის სახელმძღვანელო შედგება ცალკეული გვერდებისგან, რომელშიც აღწერილია თუ როგორ გამოვიყენოთ ონლაინ შედეგების პორტალი. შესაბამისად, თქვენ შეძლებთ მოიპოვოთ ინფორმაცია თუ როგორ ისარგებლოთ სერვისით, რომელიც ასევე შეგიძლიათ ამობეჭდოთ ან გაეცნოთ ეკრანზევე (რეკომენდებულია).

## 2. როგორ დავრეგისტრირდეთ ონლაინ შედეგების პორტალზე?

იმისათვის რომ, თქვენ შეძლოთ ონლაინ შედეგების პორტალით სარგებლობა, ამისათვის საჭიროა გაიაროთ რეგისტრაცია ჩვენს ფილიალებში. აუცილებლად უნდა წარმოადგინოთ პირადობის მოწმობა და ელ. ფოსტის მისამართი. რის შემდეგაც, ჩვენი ოპერატორები დაგეხმარებიან პორტალზე რეგისტრაციაში.

#### 3. როგორ გავიაროთ ავტორიზაცია?

იმის შემდეგ, რაც მომხმარებელი უკვე დარეგისტრირებულია სისტემაში, ის შეძლებს პორტალით სარგებლობას. ამისათვის საჭიროა შეხვიდეთ სინევო საქართველოს ვებ გვერდზე.

შევდივართ ვებ გვერდზე <u>www.synevo.ge</u> და ვაწვებით ბმულს "ონლაინ შედეგები"

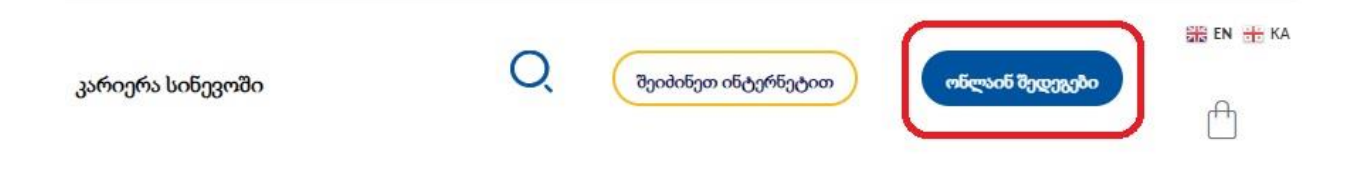

გაიხსნება დამატებითი ფანჯარა, სადაც უნდა შევიყვანოთ რეგისტრირებული მომხმარებლის მონაცემები:

(PIN) რაც გულისხმობს მომხმარებლის (პაციენტის) პირად ნომერს

პაროლი: რაც მიიღო ფილიალში რეგისტრაციის გავლის შემდეგ

შენიშვნა: აუცილებლად უნდა მონიშნოს პირობებზე დათანხმების ველი

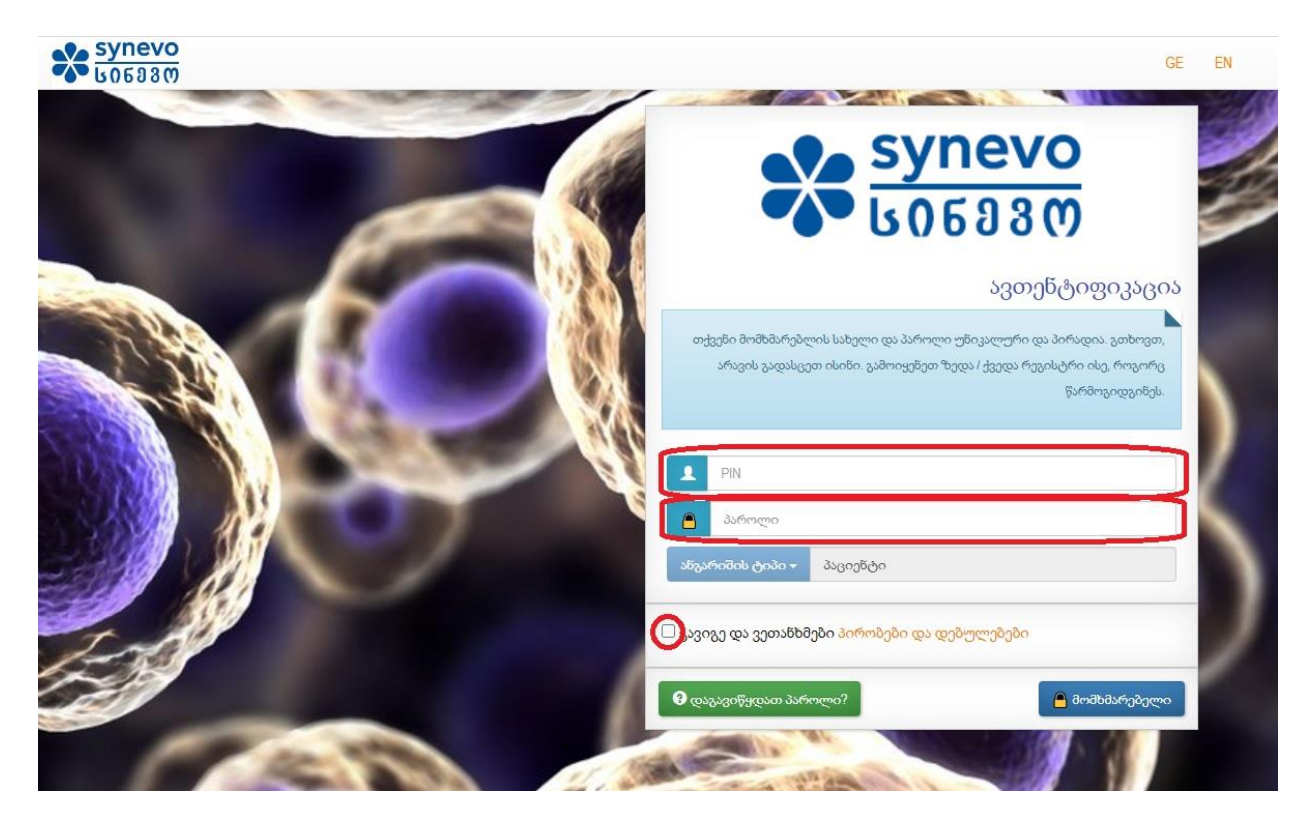

# 4. როგორ ვნახოთ ანალიზის შედეგები?

მონაცემების შეყვანის შემდეგ, მომხმარებელი გადავა პირად კაბინეტში სადაც იქნება ასახული მის სახელზე არსებული ყველა შეკვეთა/ანალიზის პასუხი.

| synevoweb                         |              |          |                     | 📌 მთავარი     | 🕑 შედეგები | <b>ე</b> კონტაქტი               | 👤 Xavtasi, Davit 🗸    |
|-----------------------------------|--------------|----------|---------------------|---------------|------------|---------------------------------|-----------------------|
| მთავარი                           |              |          |                     |               |            |                                 |                       |
| LATEST RESULTS                    |              |          |                     |               | Use the gg | <mark>ელა შედეგ</mark> ი sectio | n for advanced search |
| შეკვეთის №                        | მომხმარებელი | ბარკოდი  | შემოწმების თარიღი   | შედეგების თარ | იილი       |                                 |                       |
| <ul> <li>✓ 91001543384</li> </ul> |              | 91876692 | 12.01.2022          | 12.01.2022    |            | 👁 შედეგები 🛓                    | PDF                   |
| ✓ 91000302828                     | Synevo lab   | 91155861 | 11.06.2015          | 11.06.2015    |            | 👁 შედეგები 🛓                    | PDF                   |
|                                   |              |          | Last max 10 results |               |            |                                 |                       |

#### გთხოვთ მიაქციოთ ყურადღება!

თუ რომელიმე შეკვეთაზე არ არის გადახდილი თანხა, ამ კონკრეტული ანალიზის შედეგის ნახვის საშუალება არ იქნება და დაეწერება **Unpaid** (იხ. სურათი)

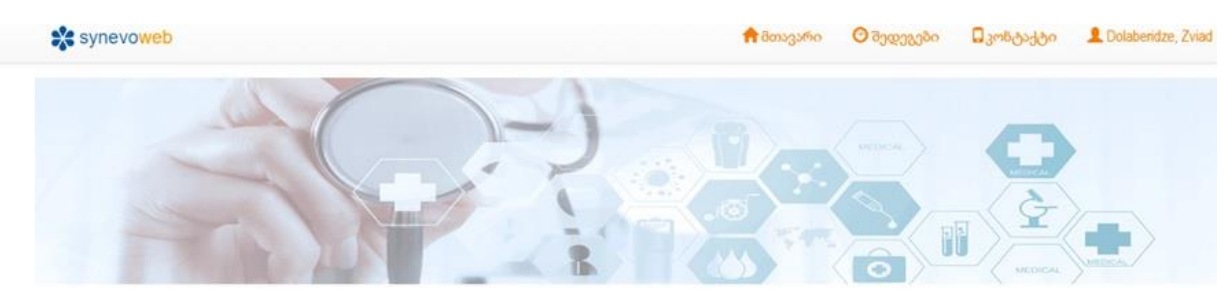

მთავარი

| LATEST RE          | SULTS  |              |          |                   |                  | Use the ყველა შედეგი section for advanced searc |
|--------------------|--------|--------------|----------|-------------------|------------------|-------------------------------------------------|
| <sup>8</sup> 03330 | თის №  | მომხმარებელი | ბარკოდი  | შემოწმების თარიღი | შედეგების თარიღი |                                                 |
| ✓ 910019           | 952134 |              | 92077246 | 03.04.2023        | 03.04.2023       | 🥏 შედეგები 🛓 PDF                                |
| ✓ 910016           | 666932 |              | 91937425 | 21.04.2022        | 21.04 2022       | 🥏 შედეგები 🛓 PDF                                |
| + 910016           | 661738 |              | 91934887 | 15.04.2022        | 15.04.2022       | 👁 შედეგები 🛓 PDF                                |
| ✓ 910018           | 576164 |              | 91892799 | 02.02.2022        | 02 02 2022       | 👁 შედეგები 🛓 PDF                                |
| ✓ 910018           | 566323 |              | 91887949 | 27.01.2022        | 27.01.2022       | 🥏 შედეგები 🛓 PDF                                |
| ✓ 910014           | 400921 |              | 91806604 | 17.09.2021        | 17.09.2021       | 👁 შედეგები 🛓 PDF                                |
|                    | 349028 |              | 91780956 | 19.08.2021        | 20.08.2021       | 🥏 შედეგები 🛓 PDF                                |
| ✓ 91001:           | 340143 |              | 91776560 | 16.08.2021        | 16.08.2021       | ⑦ შედეგები ▲ PDF                                |
| ✤ 910008           | 861391 |              | 91441641 | 26.07.2019        | *                | Unpaid                                          |
| ✓ 91000€           | 692599 |              | 91356925 | 16.05.2018        | 16.05.2018       | 👁 მიდიგები 🕹 PDF                                |

### 5. როგორ ჩამოვტვირთოთ ანალიზის შედეგები?

მთავარ გვერდზე შესაძლებელია როგორც შედეგის პირდაპირ ვებ გვერდზე ნახვა, ასევე PDF ფაილის ჩამოტვირთვა.

| ATEST RESULTS                     |              |          |                   |                  | Use the ყველა შედეგი section for advanced search |
|-----------------------------------|--------------|----------|-------------------|------------------|--------------------------------------------------|
| შეკვეთის №                        | მომხმარებელი | ბარკოდი  | შემოწმების თარიღი | შედეგების თარიღი |                                                  |
| <ul> <li>✓ 91001543384</li> </ul> |              | 91876692 | 12.01.2022        | 12.01.2022       | 👁 შედეგები 🛓 PDF                                 |
| <ul> <li>✓ 91000302828</li> </ul> | Synevo lab   | 91155861 | 11.06.2015        | 11.06.2015       | 👁 შედეგები 🛓 PDF                                 |

იმ შემთხვევაში თუ აირჩევთ ღილაკს "შედეგები", გადახვალთ ვებ გვერდზე სადაც ჩანს ამ შეკვეთაზე არსებული ყველა ანალიზის პასუხი. ასევე, ყველა ის მონაცემი, რაც სტანდარტულ ამონაბეჭდში რომელიც გაიცემა ფილიალიდან ან მიდის ელ. ფოსტაზე.

| synevo <mark>web</mark>                                                                                             |                                                                    | 📌 მთავარი                                                                                                    | 🕑 შედეგები                                                                                | 🖬 კონტაქტი 💄                                                       |
|----------------------------------------------------------------------------------------------------|--------------------------------------------------------------------|----------------------------------------------------------------------------------------------------|-------------------------------------------------------------------------------------------|--------------------------------------------------------------------|
| ➡ ჩამოტვირთეთ PDF                                                                                                   |                                                                    | <b>. ს</b> შედარები                                                                                                    | თი ევოლუცია                                                                               | <b>, li</b> შედარებების გადატვირთვა                                |
| ნალიზების პასუხები                                                                                                  |                                                                    |                                                                                                    | 91001543                                                                                  | 3384                                                               |
| 💄 პაციენტის შესახებ ინფორმაცია                                                                                      |                                                                    |                                                                                                    |                                                                                           |                                                                    |
| სახელი:<br>IDPN:<br>დაბადების თარიღი: 06.05.1984<br>ასაკი: 37 წელი, 8 თვე<br>სქესი: M<br>ნიმუშის თარიღი: 12.01.2022 | კონტრაქტი: Promo Tbilisi 2021<br>ექიმი:<br>მომხმარეზელი:<br>მედდა: | ರಿ:<br>ಶ್<br>ಲ<br>ಶ್ಯ                                                                                                    | არკოდი: 91876692<br>კვვეთის №: 91001<br>ემოწმების თარიი<br>ააბორატორიულ<br>ედეგების თარიღ | ?<br>543384<br>ღი: 12.01.2022<br>ი <b>ვენტრი:</b><br>ი: 12.01.2022 |
| I RAPID TESTS                                                                                                    |                                                                    | მნიშვნელობა                                                                                                    | რეკომენდ                                                                                  | ეებული                                                             |
| Majazakijan                                                                                                    |                                                                    | UM                                                                                                    | 00000330                                                                                  |                                                                    |
| 1. New Coronavirus Antigen/კორონა<br>SARS-Cov-2 Antigen                                                             | ვირუსის ანტიგენის განსაზღვრა                                       | Negative                                                                                                    | Negative                                                                                  |                                                                    |
| იოია-სთა-2 ისკვორონავირუსის ამჩნ004-2 ანტიგე<br>Remarks<br>SARS-Cov-2 AGკორონავირუსის SARS004-2 ანტიგე              | დიე მიცოკინმდი<br>დით მითოკინმდი                                   | A negative test result does not 1<br>preclude the infection with Covid-<br>depends on the availability of the<br>the sample. ბესტის უარყოფ<br>შედეგი 100% -ით არ<br>გამორიცხავს Covid-19-ი<br>ინფიცირებას, რადგამ<br>დამოკიდებულია ნიმუნ<br>ვირუსის ნაწილაკების<br>რაოდენობაზე. | 00%<br>19 as it<br>დითი<br>თ<br>ეს<br>ში<br>გ                                             |                                                                    |
| Synevo 2023 პირობები და დებუღ                                                                                       | უვბები                                                             |                                                                                                    |                                                                                           | GE                                                                 |

ასევე , ამავე გვერდიდან შეიძლება PDF ფაილის ჩამოტვირთვა.

იმ შემთხვევაში, თუ სტანდარტულ ტესტებთან ერთად თქვენ ჩაიტერეთ მიკრობიოლოგიური კვლევა, შედეგების ვებ გვერდზე გამოჩნდება ორი გრაფა ცალ-ცალკე: 1 **- ჩამოტვირთეთ PDF** და 2 - **მიკრო PDF-ის ჩამოტვირთვა** 

|                                             | 10 Juan                                     | ოროფიმლი ვედემი                        |
|---------------------------------------------|---------------------------------------------|----------------------------------------|
| მიკრობიოლოგიის შედეგების დოკუმეხტი          | შეგიძლიათ ჩამოტვირთოთ შედეგების გვერდიდან ( | ღილაკი მიკრო PDF-ის ჩამოტვირთვა).      |
| ნალიზების პასუხები                          |                                             | 91001959408                            |
| 💄 პაციენტის შესახებ ინფორმაცია              |                                             |                                        |
| აახელი: Test7days, Test7days                | კონტრაქტი: FFS contract                     | <b>ბარკოდი:</b> 92080934               |
| DPN: 2222222223                             | ექoმo:                                      | შეკვეთის Na: 91001959408               |
| დამადემის თარიღი; 11.05.2023<br>June 7 daus | მომხმარებელი:                               | შემონმების თარიღი: 18.05.2023          |
| ulalua: M                                   | 0)@@5.                                      | 20000000000000000000000000000000000000 |
| iიმუშის თარიღი: 18.05.2023                  | ~                                           |                                        |
| ს მიკრობიოლოგიის                            |                                             |                                        |
| 1. Urogenital Culture/ უროგენიტაღ           | უური ნაცხის ბაქტერიოლოგიური გამოკვლე        | 332                                    |
| II HEMATOLOGY                               |                                             |                                        |
|                                             |                                             | რეკომენდებული                          |

# 6. პაროლის აღდგენა

თუ დაგავიწყდათ პაროლი, საიტზე არის მისი აღდგენის საშუალება. ამისათვის საჭიროა შეხვიდეთ ვებ გვერდზე <u>www.synevo.ge</u> გადახვიდეთ ონლაინ შედეგებზე.

|                  | 0 |                     |                 | 🏭 EN 🏦 KA |
|------------------|---|---------------------|-----------------|-----------|
| კარიერა სინევოში | Q | შეიპინეთ ინტერნეტით | ონლაინ შედეგები | f         |

შემდეგ გვერდზე უნდა ავირჩიოთ ღილაკი "დაგავიწყდა პაროლი?"

| synevo<br>bo6aam      | GE EN                                                                                                    |
|-----------------------|----------------------------------------------------------------------------------------------------|
|                       | synevo                                                                                                    |
|                       | <u>606930</u>                                                                                                    |
|                       | ავთენტიფიკაცია                                                                                                    |
|                       | თქვენი მომხმარებლის სახელი და პაროლი უნიკალური და პირადია. გთხოვთ,<br>არავის გადასცეთ ისინი. გამოიყენეთ ზედა / ქვედა რეგისტრი ისე, როგორც<br>წარმოგიდგინეს. |
|                       | I PIN                                                                                                    |
|                       | <u>ි</u>                                                                                                    |
|                       | ანგარიშის ტიპი 👻 პაციენტი                                                                                                    |
| Int                   | 🗆 გავიგე და ვეთანხმები პირობები და დებულებები                                                                                                    |
|                       | \rm დაგავიწყდათ პაროლი? 🕒 მომხმარებელი                                                                                                    |
| and the second second |                                                                                                    |

ღილაკზე დაჭერის შემდეგ გამოჩნდება შემდეგი ველები:

| პაროლის ა                             | იღდგენა                                                                                                    |                                                                                                  |
|---------------------------------------|----------------------------------------------------------------------------------------------------|--------------------------------------------------------------------------------------------------|
| გთხოვთ შეიყვანოთ<br>ანგარიშის რეგისტრ | მომხმარებლის სახელი (PIN-კოდი ან ლიცენზიის ნომერი) და<br>აციისას. თუ შეყვანილი მონაცემები სწორია , თქვენ ელფოსტ | ელ ფოსტის მისამართი, რომელიც მიუთითეთ Synevo-ში თქვენი<br>აზე მიიღებთ ბმულს პაროლის შესაცვლელად. |
|                                       |                                                                                                    |                                                                                                  |
|                                       |                                                                                                    |                                                                                                  |
| მომხმარებლის სახ                      | იელი მომხმარებლის სახელი 1                                                                                      | . ( <i>173</i> , 188). * 😁                                                                       |

- 1- მომხმარებლის სახელი: ამ ველში უნდა შეიყვანოთ პირადი ნომერი
- 2- Email: ამ ველში უნდა შეიყვანოთ იმ ელ. ფოსტის მისამართი რაც იყო მითითებული ფილიალში რეგისტრაცისს დროს.
- 3- ერთჯერადი კოდი სურათიდან

ამის შემდეგ, ვაწვებით ღილაკს "გაგზავნა"

| პაროლის აღ                                   | <u>დგენა</u>                                                                                     |                                                                                                    |
|----------------------------------------------|--------------------------------------------------------------------------------------------------|----------------------------------------------------------------------------------------------------|
| გთხოვთ შეიყვანოთ მომ<br>ანგარიშის რეგისტრაცი | ibმარებლის სახელი (PIN-კოდი ან ლიცენზიის ნომე<br>ისას. თუ შეყვანილი მონაცემები სწორია , თქვენ ეღ | რი) და ელ ფოსტის მისამართი, რომელიც მიუთითეთ Synevo-ში თქვენი<br>ი ფოსტაზე მიიღებთ ბმულს პაროლის შესაცვლელად. |
|                                              |                                                                                                  |                                                                                                    |
|                                              |                                                                                                  |                                                                                                    |
| მომხმარებლის სახელ                           | ი მომხმარებლის სახელი                                                                            | , (jitzani, NGC), * 🗨                                                                                         |

გამოჩნდება შეტყობინება, რომ მითითებულ ელ-ფოსტის მისამართზე გაიგზავნა პაროლის აღდგენის შეტყობინება

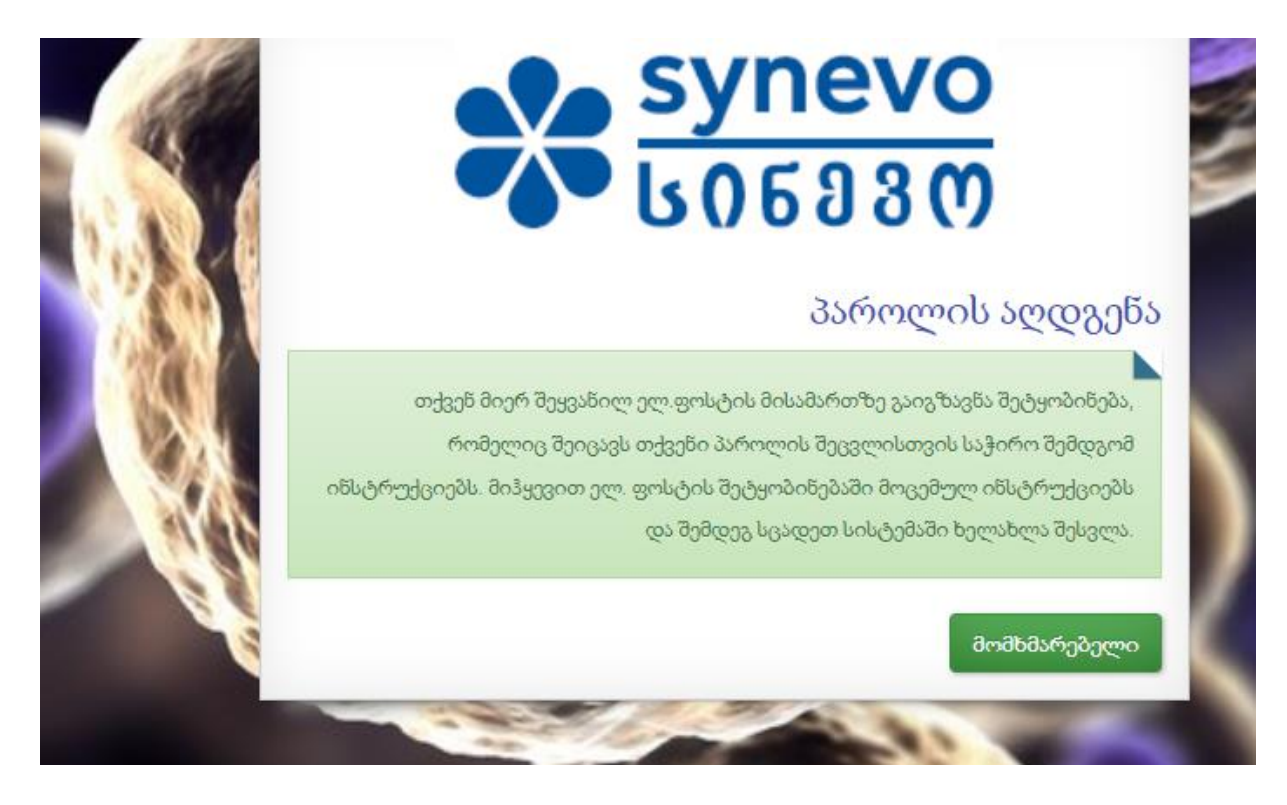

ელ. ფოსტაზე მიიღებთ შემდეგი სახის შეტყობინებას შინაარსით "Synevo პაროლის აღდგენა":

| H | M Gmail |       | Q Search mail |                    | 荘                                                 |                                                                          | 0                   | ۲   |     |
|---|---------|-------|---------------|--------------------|---------------------------------------------------|--------------------------------------------------------------------------|---------------------|-----|-----|
| , | Compose |       | □ •   c   i   |                    |                                                   |                                                                          | 1-50 of 1,798       | ¢   | >   |
| 2 | Inbox   | 1,705 | Primary       | Promotions         | av Social                                         |                                                                          |                     |     |     |
| z | Starred |       | 📋 🕁 😕 noreply | Synevo პაროლის აღე | <b>ჯენა</b> - დაგავიწყდათ Synevo-ს თქვენი პაროლი? | პაროლის აღდგენა შეგიძლიათ ქვეშოთ შოცეშულ ღილაკზე დაჭერით. პაროლის გადატვ | კირთვა თუ ღილაკი არ | 1:0 | OPM |

გახსენით შეტყობინება და დააჭირეთ ღილაკს "პაროლის გადატვირთვა"

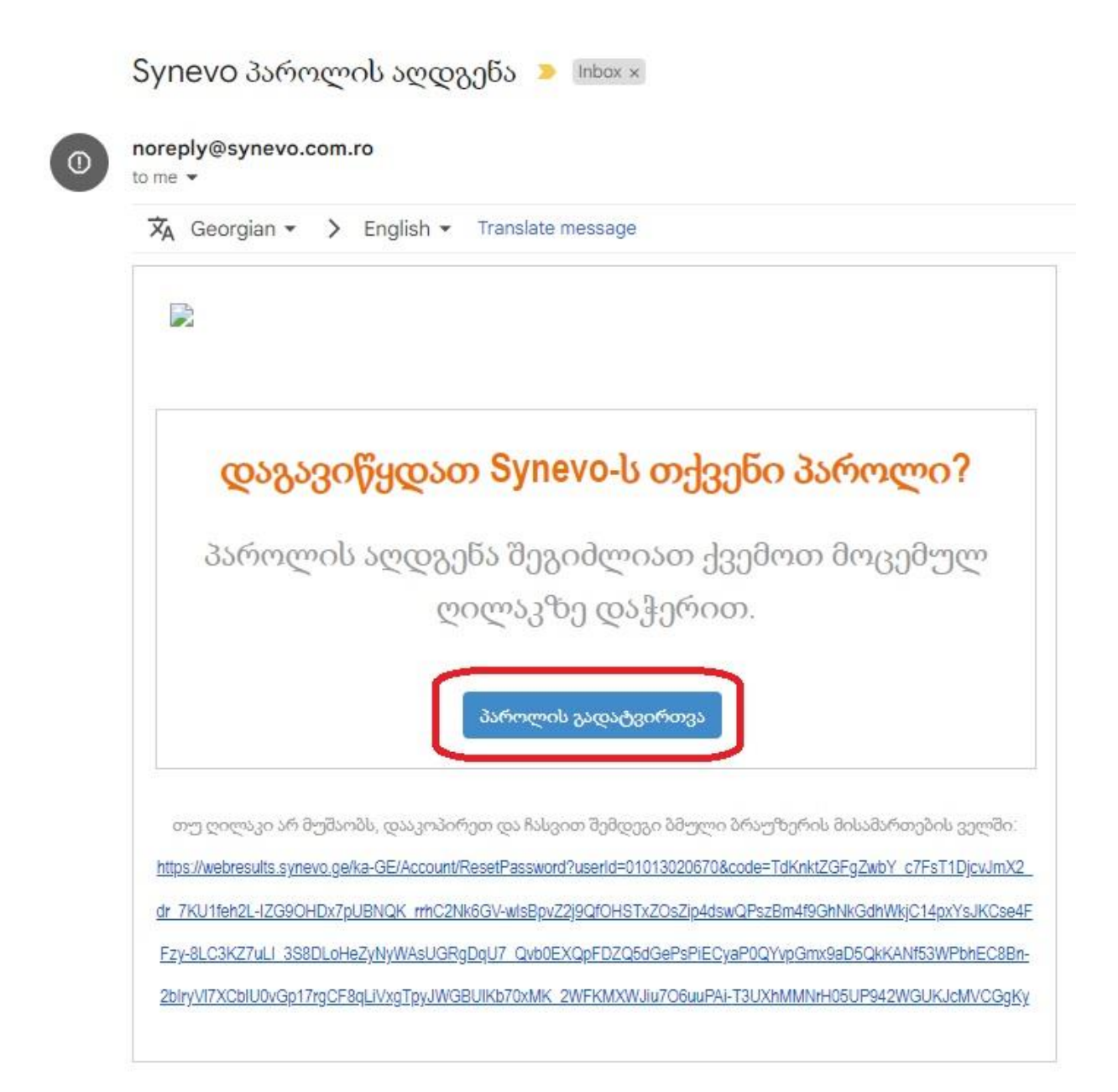

ღილაკის დაჭერის შემდეგ მოხდება გადამისამართება შემდეგ გვერდზე:

| პაროლის გადატვირთვა                          |                        |                                            |
|----------------------------------------------|------------------------|--------------------------------------------|
| გთხოვთ, დასადასტურებლად კიდევ ერთხელ შეიყვან | ოთ თქვენი ახალი პაროლი | და გასაგრძელებლად დააწვაპუნეთ "მიღება"-ზე. |
| _                                            | 1                      |                                            |
| პაროლი პაროლი<br>დადასტურება დადასტურება 2   | 1                      |                                            |
| 1 marsh                                      |                        | m                                          |

აქ უნდა შეიყვანოთ შემდეგი მონაცემები:

- 1- ახალი პაროლი (უნდა იყოს 8 სიმბოლო და კომპლექსური, ანუ ციფრები + ასოები)
- 2- გაიმეორეთ პაროლი
- 3- ერთჯერადი კოდი სურათიდან

შემდეგ აჭერეთ ღილაკს "თანხმობა", მოხდება გადამისამართება გვერდზე, სადაც გამოჩნდება პაროლის შეცლის დასტური

|                   | პაროლის აღდგე                                      |
|-------------------|----------------------------------------------------|
| თქვენი პაროლი წარ | მატებით შეიცვალა, გთხოვთ შეხვიდეთ სისტემაში თქვენი |
|                   | ახალი პაროლით                                      |
|                   |                                                    |

ღილაკზე "უკან" დაჭერის შემთხვევაში ბრუნდებით საწყის გვერდზე, სადაც შეგეძლებათ თქვენი მომხმარებლის და ახალი პაროლის საშუალებით შესვლა.